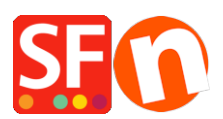

Wissensdatenbank > Zahlungsmöglichkeiten > Verwendung von eWAY zur Abwicklung von Zahlungen in meinem Shop

## Verwendung von eWAY zur Abwicklung von Zahlungen in meinem Shop

Elenor A. - 2021-12-08 - Zahlungsmöglichkeiten

1 - Wie Sie Ihren API-Schlüssel und Ihr Passwort generieren:

Melden Sie sich bei Ihrem MYeWAY-Konto an und generieren Sie einfach einen API-Schlüssel und ein Passwort.

Klicken Sie auf MEIN KONTO -> wählen Sie die Option "API-Schlüssel" (siehe Screenshot unten) - Sie müssen die Anmeldedaten kopieren und in das Backend von ShopFactory einfügen.

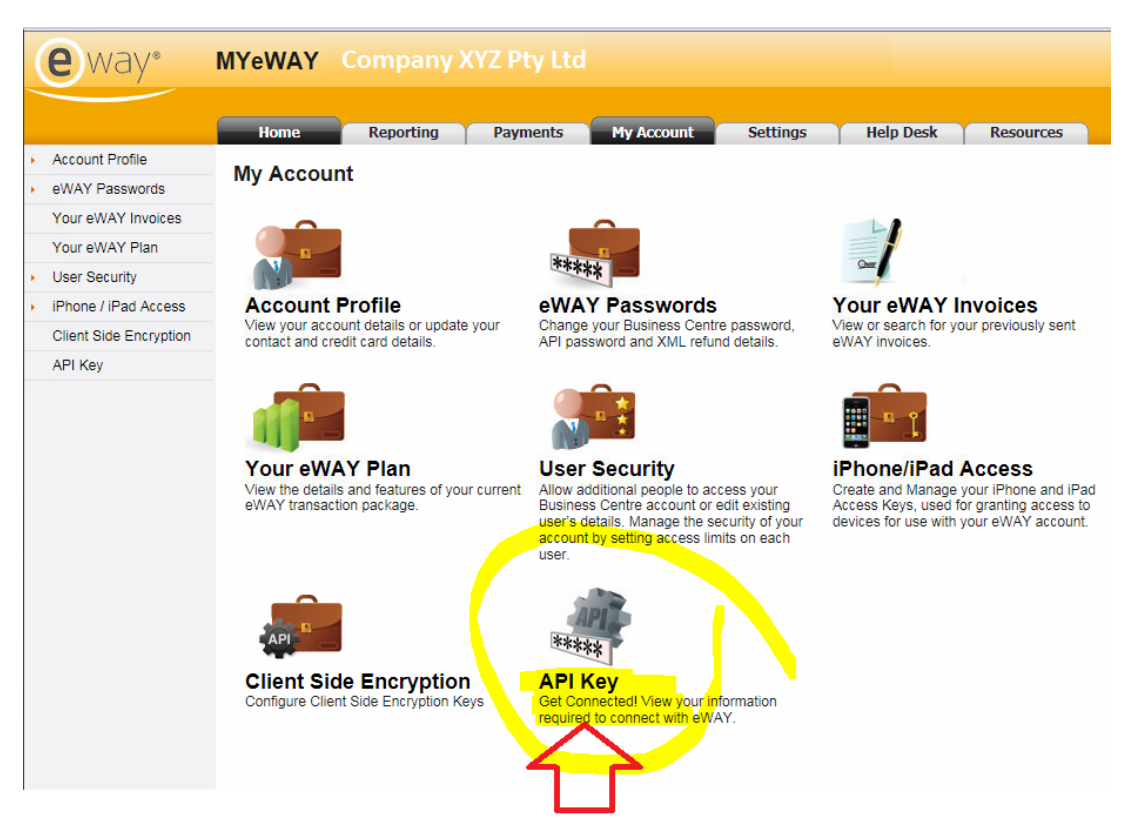

- Klicken Sie auf die Schaltfläche "In die Zwischenablage kopieren" neben dem Feld für den API-Schlüssel.

Über diesen Link können die Benutzer den API-Schlüssel oder das Passwort generieren: <u>https://go.eway.io/s/article/How-do-I-setup-my-Live-eWAY-API-Key-and-Password</u>

Händler können den eWAY-Support auch telefonisch oder per Chat rund um die Uhr

erreichen, der Ihnen bei allen Fragen gerne zur Seite steht.

- 2 So fügen Sie Ihren eWAY API-Schlüssel und Ihr Passwort in Ihrem Shop ein
- Öffnen Sie Ihren Shop in ShopFactory

- Klicken Sie auf das zentrale Dropdown-Menü (Eigenschaften) -> Akzeptierte Zahlungsarten

- Die Liste der Zahlungsanbieter wird angezeigt. Aktivieren Sie die gewünschte Zahlung, indem Sie sie ankreuzen. In diesem Fall kreuzen Sie das Kästchen "eWAY" an.

|   | eSolect      | eSELECTplu     | s USA |
|---|--------------|----------------|-------|
|   | <u> Gain</u> | <u>eWAY</u>    |       |
| ľ | <u> Oniv</u> | <u>eWAY NZ</u> |       |

- Scrollen Sie auf der Seite nach unten und klicken Sie auf NEXT, um den Bereich eWAY-Einstellungen aufzurufen

- Geben Sie die Details Ihres eWAY-Händlerkontos ein (Kunden-ID, API-Schlüssel und API-Passwort, unterstützte Währungen)

Hinweis: Wenn sich Ihr Händlerkonto im Testmodus befindet, müssen Sie TEST vor Ihre Kunden-ID und Ihren API-Schlüssel setzen.

Zum Beispiel,

Kunden-ID: 91852270

API-SCHLÜSSEL: Y9802CBUjhVZAKUV5RfK65quOvGiKKkN0Sv9qCwByBYY740rsEc8zFScyj6KlUhGr18nZo

Um die Testumgebung zu nutzen, müssen Sie TEST vor der Kunden-ID hinzufügen, so dass sie TEST91852270 lautet.

Fügen Sie außerdem TEST vor Ihrem API-Schlüssel hinzu, so dass er etwa so lautet: TESTY9802CBUjhVZAKUV5RfK65quOvGiKKkN0Sv9qCwByBYY740rsEc8zFScyj6KlUhGr18nZo

- Klicken Sie in das Feld für den API-Schlüssel und drücken Sie STRG+V (um ihn einzufügen -

oder klicken Sie mit der rechten Maustaste in das Feld und wählen Sie "Einfügen")

- Gehen Sie zurück zu Ihrem eWAY-Händler-Panel, um auch das API-Passwort zu erhalten.

| WAY:                                                                   |                                                                                                    |                                                                                                    |  |  |
|------------------------------------------------------------------------|----------------------------------------------------------------------------------------------------|----------------------------------------------------------------------------------------------------|--|--|
| Account details                                                        |                                                                                                    | Note: if your merchant account is in<br><u>Testing</u> mode, you need to put TEST before                                        |  |  |
| Customer ID:                                                           | 91852270                                                                                                    |                                                                                                    |  |  |
| API key:                                                               | F9802CBUjhPDAKUV5RfK65quOvGiKKkN05                                                                                                    | your Customer ID and your API Key                                                                                               |  |  |
| Password:                                                              |                                                                                                    | · · · · · · · · · · · · · · · · · · ·                                                                                           |  |  |
| Authorization of payment only:                                         | When you select this function, your outsomers will not<br>pay you immediately, eWAY will only verify the ability of<br>the outsomer to pay. When you want the money to be<br>paid, you have to log into your eWAY merchant account<br>and tell eWAY to withdraw the money from the<br>customer. | For example,<br>Customer ID: 91852270<br>API KEY:<br>Y9802CBUjhVZAKUV5RfK65quOvGiKKkN0Sv9qCwByBYY740rsEc8zF<br>Scyj6KIUhGr18nZo |  |  |
| Show MasterPass button:                                                | More info                                                                                                    | To use the testing environment convil                                                                                           |  |  |
| MasterPass Test (sandbox):                                             |                                                                                                    | To use the testing environment, you will                                                                                        |  |  |
| MasterPass checkout id:                                                |                                                                                                    | have to add TEST in front of the Customer                                                                                       |  |  |
| Currency                                                               | Australian Dollars (AUD) A\$                                                                                                    | ID, so it will be TEST91852270<br>And also add TEST before your API key, so                                                     |  |  |
| Dayment method                                                         |                                                                                                    | It will be something like this                                                                                                  |  |  |
| American Express                                                       | + 🗸                                                                                                    | TESTY9802CBUjhVZAKUV5RfK65quOvGiKK<br>kN0Sv9qCwByBYY740rsEc8zFScyj6KlUhGr1                                                      |  |  |
| Mastercard                                                             | + > % >                                                                                                    | 8nZo                                                                                                    |  |  |
| ✓ Visa                                                                 | + V % V                                                                                                    |                                                                                                    |  |  |
| PGP Settings:                                                          |                                                                                                    |                                                                                                    |  |  |
| Key ID (Email):                                                        |                                                                                                    |                                                                                                    |  |  |
| Public Key:<br>Only applicable if using a Free<br>GlobeCharge account. |                                                                                                    |                                                                                                    |  |  |
|                                                                        |                                                                                                    |                                                                                                    |  |  |

 Wenn Sie noch kein API-Kennwort haben, klicken Sie auf die Schaltfläche "Neues Kennwort generieren" und dann auf die Schaltfläche "In die Zwischenablage kopieren" neben dem Feld für das API-Kennwort.

- Gehen Sie nun zurück zur ShopFactory-Benutzeroberfläche ->

Zahlungseinrichtungsassistent und klicken Sie dann in das Feld API-Kennwort und drücken Sie STRG+V (um es einzufügen - oder klicken Sie mit der rechten Maustaste in das Feld und wählen Sie "Einfügen").

- Stellen Sie sicher, dass Sie die Währung auswählen, die zu ShopFactory passt.

- Markieren Sie die Kreditkartentypen, die Sie mit Ihrem eWAY-Händlerkonto akzeptieren können.

- Klicken Sie auf NÄCHSTER

(Hinweis: Sie können die angezeigten Zahlungsarten sortieren, indem Sie auf den Pfeil nach oben/unten klicken)

- Klicken Sie auf Fertigstellen

- Speichern und veröffentlichen Sie Ihren Shop erneut, damit die Änderungen auf dem Server aktualisiert werden.

Sie können nun Bestellungen annehmen und die Zahlungen werden in Echtzeit über eWAY abgewickelt.